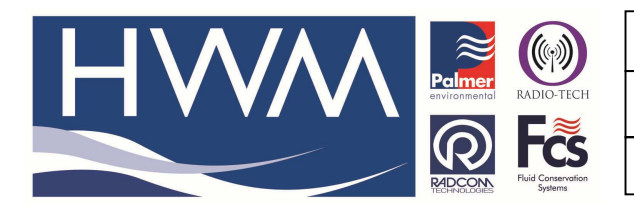

Ref: FAQ 0004

Version: 1.0

Title – Radwin Alarms – logger config

Made By: AB\_061113 (Issue 1)

## How to set up the sending of alarms direct from the logger to a mobile phone

Connect your logger to your PC, open Radwin software and select the Alarm Programmer module , select options, Alarm configuration -

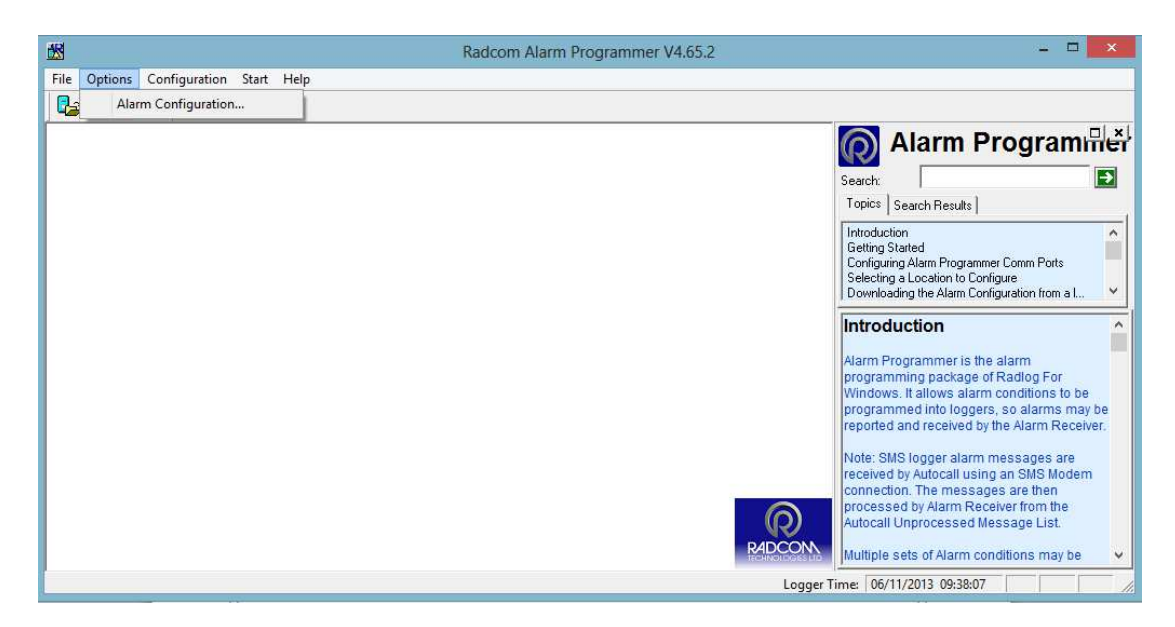

Select the correct logger type from the drop down -

| Download Configuration     |                                                   |        |  |  |
|----------------------------|---------------------------------------------------|--------|--|--|
| Logger<br>Zone<br>Location |                                                   |        |  |  |
| Туре:                      | 👻 Multilog LX GPRS 💽 Baud: 🔊 9600                 |        |  |  |
| Connection:                | Direct (Cable)                                    |        |  |  |
| GSM Data Number:           |                                                   |        |  |  |
| SIM Voice Number:          |                                                   |        |  |  |
| Options                    |                                                   |        |  |  |
| C Enter New or Load Sto    | red Alarm Configuration                           |        |  |  |
| Ownload Alarm Confi        | guration                                          |        |  |  |
| 🔽 Ala                      | m Conditions, Levels, Telephone Numbers, Comments |        |  |  |
| 🗔 Ala                      | m Profiles                                        |        |  |  |
| Alarm Report               |                                                   |        |  |  |
| 🗖 Ala                      | m Occurences 📃 Profile Exceedances                |        |  |  |
| 🗌 Mir                      | /Max Data                                         |        |  |  |
|                            | ОК                                                | Cancel |  |  |

Then select 'OK' to download the loggers current status and any alarms already set

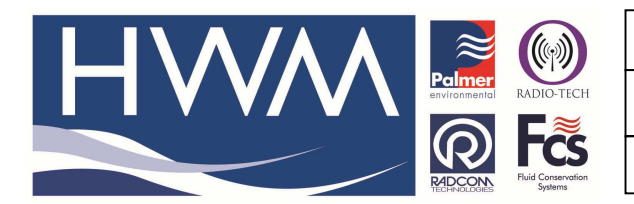

Ref: FAQ 0004

Version: 1.0

Title – Radwin Alarms – logger config

Made By: AB\_061113 (Issue 1)

## First select the 'Tel Numbers' tab -

| ₩                   | Alarm                                                                                                    | Configuration EH2_4SD                                                                                                    | : Tel Numbers                                                                   | _ □                                                                                                    | ×      |
|---------------------|----------------------------------------------------------------------------------------------------|----------------------------------------------------------------------------------------------------|---------------------------------------------------------------------------------|----------------------------------------------------------------------------------------------------|--------|
| Hultilog LX GPRS    | Position         Nu           ⊘         01           ⊘         02           ⊘         03           ⊘         04           ⊘         05           ⊘         06           ⊘         07           ⊘         08           ⊘         09           ⊘         10           ⊘         11           ⊘         12 | imber                                                                                                    |                                                                                 |                                                                                                    | *      |
| Load Configuration: | Alarm         Channel           01         01           02         01           03         01           04         01           05         01           06         01           Save Configuration         01                                                                                           | Type:<br>LUAE - Lower or Upper<br>LUAE - Lower or Upper<br>LUAE - Lower or Upper<br>LUAE - Lower or Upper<br>LUAE - Lower or Upper<br>LUAE - Lower or Upper | Telephone<br>01 - "<br>01 - "<br>01 - "<br>01 - "<br>01 - "<br>01 - "<br>01 - " | Persistence 1 Out Of 1 Occurences 1 Out Of 1 Occurences 1 Out Of 1 | ^<br>> |

## Double click on the first available number position (01)

| Telephone Number Update ×                                                                                                    |           |  |  |  |
|----------------------------------------------------------------------------------------------------|-----------|--|--|--|
| Position 01<br>Telephone Numbers for alarms may contain a maximum of 12<br>digits. Enter numbers in local format if this limitation causes a<br>problem. |           |  |  |  |
| Number:                                                                                                    | Select    |  |  |  |
|                                                                                                    | OK Cancel |  |  |  |

Enter the mobile phone number required to receive alarms – a maximum of 12 digits only so use local format if required.

Then select 'OK' to save.

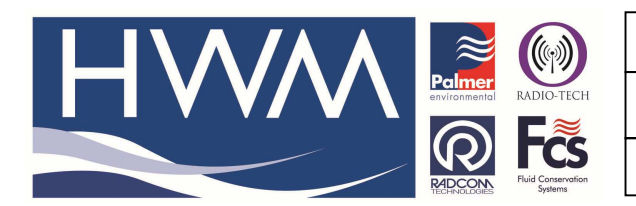

Ref: FAQ 0004

Title – Radwin Alarms – logger config

Made By: AB\_061113 (Issue 1)

At the Alarm Configuration screen, Select the Levels tab, set up the alarm conditions required by double clicking on the Channel 01 line -

| 🗑 Alarm Configuration EH2_4SD : Levels – 🗖 🗙 |                                                                                                    |                                                                                                    |                                                                                                    |                                                                                                    | ×                                                                                                    |     |
|----------------------------------------------|----------------------------------------------------------------------------------------------------|----------------------------------------------------------------------------------------------------|----------------------------------------------------------------------------------------------------|----------------------------------------------------------------------------------------------------|----------------------------------------------------------------------------------------------------|-----|
| Multilog LX GPRS                             | Channel                                                                                                    | Upper<br>/Sec] 0.000000                                                                                                    | Lower<br>0.000000                                                                                                    | Minimum Night<br>0.000000                                                                                  | Rate Of Change<br>0.000000                                                                                                    | T   |
| Load Configuration:                          | Alarm         Channel           0         01         01           0         02         01           0         03         01           0         04         01           0         05         01           0         05         01           0         05         01           0         05         01           0         05         01 | El Type:<br>LUAE - Lower or Upp<br>LUAE - Lower or Upp<br>LUAE - Lower or Upp<br>LUAE - Lower or Upp<br>LUAE - Lower or Upp<br>LUAE - Lower or Upp | Telephone           ber         01 · "           ber         01 · "           ber         01 · "           ber         01 · "           ber         01 · "           ber         01 · "           ber         01 · "           ber         01 · "           ber         01 · "           ber         01 · " | Persist<br>1 Out C<br>1 Out C<br>1 Out C<br>1 Out C<br>1 Out C<br>1 Out C<br>1 Out C<br>1 Out C<br>1 Out C | ence D11 Occurences<br>D11 Occurences<br>D11 Occurences<br>D11 Occurences<br>D11 Occurences<br>D11 Occurences<br>D11 Occurences<br>D11 Occurences | - ^ |

Set up the alarm conditions as required -

| Alarm Level Update |           |  |  |  |
|--------------------|-----------|--|--|--|
| Channel 1:         |           |  |  |  |
| Upper:             | 0.000000  |  |  |  |
| Lower:             | 0.000000  |  |  |  |
| Minimum Night:     | 0.000000  |  |  |  |
| Rate Of Change:    | 0.000000  |  |  |  |
|                    | OK Cancel |  |  |  |

Select 'OK' to save the alarm condition

## **Document History:**

| Edition | Date of Issue | Modification  | Notes |
|---------|---------------|---------------|-------|
| 1st     | 06/11/13      | Release       |       |
| 2nd     | 23/09/15      | Format update |       |
|         |               |               |       |